# **DVB-HD** Οδηγός

### Περιεχόμενα

#### Γνωριμία με τη μονάδα και το τηλεχειριστήριο, 3

Μάθετε πώς να χρησιμοποιείτε το τηλεχειριστήριό σας με τη Μονάδα DVB.

#### Καθημερινή χρήση, 6

Πώς να ανακαλείτε και να χρησιμοποιείτε τα μενού στην οθόνη.

#### Προβολή πληροφοριών προγράμματος, 8

Πώς να ανακαλείτε και να χρησιμοποιείτε τον Οδηγό Προγράμματος και την ένδειξη πληροφοριών, ποιες επιλογές είναι διαθέσιμες από τον Οδηγό Προγράμματος και την ένδειξη πληροφοριών στην οθόνη.

#### Εγγραφή με χρονοδιακόπτη, 10

Πώς να προγραμματίσετε μία εγγραφή απευθείας από τον Οδηγό Προγράμματος.

#### Μενού ρύθμισης, 11

Μάθετε λεπτομέρειες σχετικά με το μενού SETUP. Πώς να πραγματοποιήσετε τις προσωπικές σας ρυθμίσεις όπως τη γλώσσα, να ελέγξετε για νέο λογισμικό και να ρυθμίσετε γονικό έλεγχο και καταλληλότητα ταινίας. Μπορείτε επίσης να βρείτε πώς να συντονίζετε και να επεξεργάζεστε κανάλια και σταθμούς και να αλλάζετε τη ρύθμισή σας.

#### Αρχική ρύθμιση, 17

Δείτε από τι αποτελείται η αλληλουχία της αρχικής ρύθμισης.

#### Συνδέσεις, 18

Πώς να συνδέσετε τη Μονάδα Εξουσιοδοτημένης Πρόσβασης και να εισαγάγετε κάρτες Smart Cards.

#### **Τι να κάνετε εάν ...,** 20

Εδώ θα βρείτε απαντήσεις σε συχνές ερωτήσεις, όπως πώς να βρείτε νέα κανάλια ή σταθμούς, πώς να ελέγχετε την ισχύ του σήματος και άλλα.

#### Γλωσσάρι, 22

Εδώ θα βρείτε μία λίστα με τους πιο συνηθισμένους όρους που χρησιμοποιούνται για το DVB.

## Γνωριμία με τη μονάδα και το τηλεχειριστήριο

Όταν η τηλεόρασή σας διαθέτει τη Μονάδα DVB, μπορείτε να λαμβάνετε ψηφιακά επίγεια, καλωδιακά και δορυφορικά προγράμματα ανάλογα με τις επιλογές της μονάδας σας.

Αυτός ο Οδηγός μπορεί να περιέχει χαρακτηριστικά και λειτουργίες που δεν είναι ακόμη διαθέσιμα στο προϊόν σας. Θα έχετε πρόσβαση σε νέες λειτουργίες όταν το νέο λογισμικό γίνει διαθέσιμο. Επίσης, ο Οδηγός περιέχει πληροφορίες τις οποίες μπορεί να μην υποστηρίζει η μονάδα σας. Επικοινωνήστε με το κατάστημα πώλησης της Bang & Olufsen για περισσότερες πληροφορίες.

Οι οδηγίες που παρουσιάζονται σε αυτόν τον Οδηγό βασίζονται στο τηλεχειριστήριο Beo5 με ενεργοποιημένο το πλήκτρο πλοήγησης. Για να διευκολυνθεί ο χειρισμός της μονάδας με ένα τηλεχειριστήριο Beo4, οι οδηγίες που βασίζονται στο Beo4 παρουσιάζονται εντός παρενθέσεων, όταν είναι απαραίτητες.

Για πληροφορίες σχετικά με το πλήκτρο πλοήγησης, δείτε τον οδηγό που συνοδεύει την τηλεόρασή σας. Για γενικές πληροφορίες σχετικά με το χειρισμό του τηλεχειριστηρίου, ανατρέξτε στον οδηγό που συνοδεύει το τηλεχειριστήριό σας.

#### Τηλεχειριστήριο

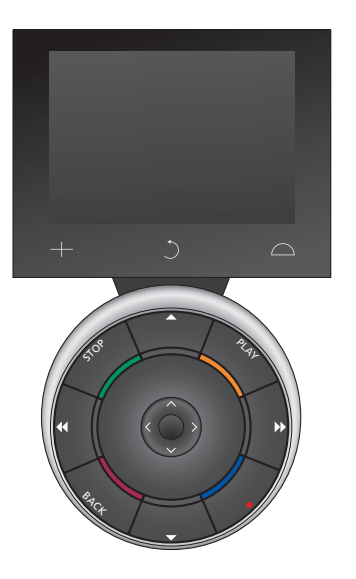

Το Beo5 που διαθέτετε, πρέπει να διαμορφωθεί βάσει μία λίστας αγαπημένων που δημιουργείται στη Mováδa DVB. Εάν τα κανάλια στη λίστα αγαπημένων αλλάξουν σειρά, το Beo5 πρέπει να διαμορφωθεί εκ νέου

#### Πηγές και λειτουργίες του Beo5

Επιλογή ζώνης... Στην οθόνη Zones, επιλέγετε την περιοχή όπου έχει τοποθετηθεί η τηλεόρασή σας.

#### Προβολή των πηγών σας...

Αφού έχετε επιλέξει μία ζώνη, οι πηγές ήχου και εικόνας που είναι διαθέσιμες σε αυτή τη ζώνη εμφανίζονται ως πλήκτρα στην οθόνη. Επιλέξτε μία πηγή και ενεργοποιήστε την με ένα πάτημα.

#### Ενεργοποίηση χειριστηρίων πηγής...

Μόλις ενεργοποιηθεί μία πηγή, οι λειτουργίες που σχετίζονται με αυτή την πηγή εμφανίζονται ως πλήκτρα στην οθόνη. Για παράδειγμα, εάν επιλέξετε TV, θα μπορείτε να ενεργοποιήσετε λειτουργίες όπως Text ή Menu.

#### +

Εμφανίζει ψηφία προς επιλογή, για παράδειγμα, ένα τηλεοπτικό κανάλι. Πιέστε και πάλι για να επιστρέψετε στην προηγούμενη οθόνη του Beo5.

#### C

Επιστροφή προς τα πίσω μέσω των οθονών του Beo5.

#### $\square$

Παρέχει πρόσβαση σε πλήκτρα για τη 'ρύθμιση του σκηνικού' γύρω από τη διάταξή σας Bang & Olufsen, για παράδειγμα, για τον έλεγχο των ηχείων και των θέσεων της βάσης - και για την επιλογή ζώνης. Πιέστε και πάλι για να επιστρέψετε στην προηγούμενη οθόνη του Beo5.

Για να χρησιμοποιήσετε τα έγχρωμα πλήκτρα, πιέστε τον τροχό της έντασης δίπλα σε κάθε συγκεκριμένο χρώμα.

## Πηγές και λειτουργίες του Beo4

Πλήκτρα πηγής ...

Τα πλήκτρα πηγής χρησιμοποιούνται για την ενεργοποίηση προϊόντων ήχου και εικόνας της Bang & Olufsen, άλλων ενοποιημένων συστημάτων ήχου/εικόνας και για το χειρισμό φωτισμού της Bang & Olufsen. Ορισμένα εξωτερικά συνδεδεμένα προϊόντα μπορεί να πρέπει να ενεργοποιηθούν μέσω του πλήκτρου LIST. Πιέζοντας επανειλημμένα LIST, εμφανίζονται επιπλέον "πλήκτρα" για λειτουργίες ή πηγές στην οθόνη του Beo4. Πιέστε το κεντρικό πλήκτρο για να ενεργοποιήσετε τις επιλεγμένες λειτουργίες.

#### Πλήκτρα χειρισμού στο κουμπί σχήματος αστεριού ...

Τα πλήκτρα βέλη, το πλήκτρο πλοήγησης, το κεντρικό πλήκτρο και τα έγχρωμα πλήκτρα χρησιμοποιούνται για το γενικό χειρισμό των πηγών και το χειρισμό των μενού.

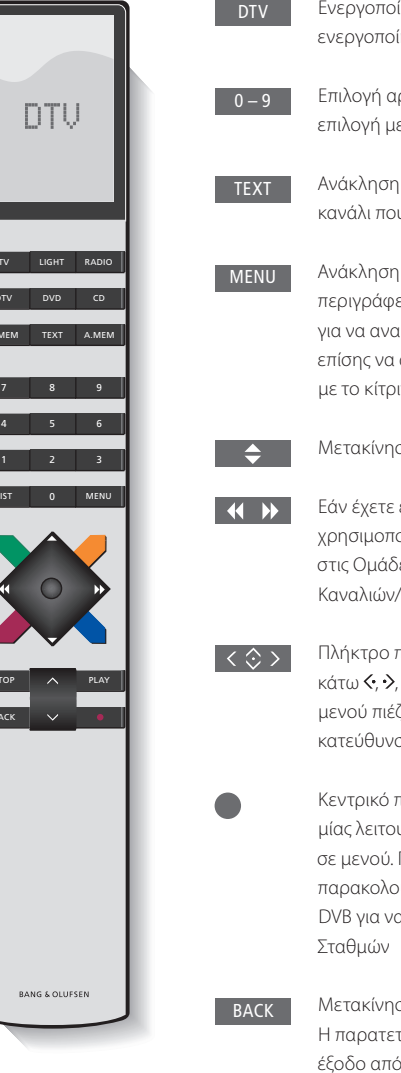

Ενεργοποίηση της τηλεόρασής σας και ενεργοποίηση της Μονάδας DVB

Επιλογή αριθμών καναλιών ή σταθμών ή επιλογή μενού, ή εισαγωγή αριθμών στα μενού

Ανάκληση του teletext, εάν διατίθεται από το κανάλι που παρακολουθείτε αυτή τη στιγμή

Ανάκληση της επισκόπησης μενού DVB όπως περιγράφεται στη <u>σελίδα 6</u>. Πιέστε δύο φορές για να ανακαλέσετε το μενού TV. Μπορείτε επίσης να ανακαλέσετε την επισκόπηση μενού με το κίτρινο κουμπί

Μετακίνηση μεταξύ καναλιών ή σταθμών

Εάν έχετε επιλέξει το DTV ως πηγή, μπορείτε να χρησιμοποιήσετε τα πλήκτρα για να μεταβείτε στις Ομάδες Καναλιών/Σταθμών και στις Λίστες Καναλιών/Σταθμών

Πλήκτρο πλοήγησης αριστερά, δεξιά, πάνω και κάτω <, >, <> και <> – μετακινηθείτε μέσα στα μενού πιέζοντας το πλήκτρο προς την κατεύθυνση που θέλετε

Κεντρικό πλήκτρο – επιλογή και ενεργοποίηση μίας λειτουργίας ή επιβεβαίωση μίας επιλογής σε μενού. Πιέστε και κρατήστε το πιεσμένο ενώ παρακολουθείτε τηλεόραση μέσω της Μονάδας DVB για να ανακαλέσετε μία λίστα Καναλιών/ Σταθμών

Μετακίνηση προς τα πίσω μέσω των μενού. Η παρατεταμένη πίεση πραγματοποιεί πλήρη έξοδο από τα μενού

Τα έγχρωμα πλήκτρα χρησιμοποιούνται ως "συντομεύσεις" σε λειτουργίες που περιγράφονται στη <u>σελίδα 6</u>, ή χρησιμοποιούνται όπως υποδεικνύεται στα μενού του DVB

Για τον ειδικό χειρισμό Ψηφιακού Κειμένου/MHEG, δείτε τη σελίδα 5.

#### ΣΗΜΑΝΤΙΚΟ – Χειρισμός Ψηφιακού Κειμένου/MHEG!

Η μονάδα DVB υποστηρίζει Ψηφιακό Κείμενο/ MHEG, το οποίο είναι απαραίτητο σε μερικές χώρες και μονάδες CA. Το Ψηφιακό Κείμενο μπορεί να ενεργοποιηθεί στο μενού SETUP, <u>δείτε τη σελίδα 14</u>. Όταν το Ψηφιακό Κείμενο έχει ενεργοποιηθεί, ο χειρισμός της μονάδας DVB με ένα Beo4 θα διαφέρει σε ορισμένες περιπτώσεις από τον χειρισμό που περιγράφεται σε αυτόν τον Οδηγό:

- > Όταν δεν εμφανίζεται κανένα μενού στην οθόνη, πρέπει να πιέσετε MENU πριν από ένα έγχρωμο πλήκτρο. Εάν βρίσκεστε σε ένα διασυνδεδεμένο δωμάτιο, πρέπει να πιέσετε και να κρατήσετε πιεσμένο το BACK πριν από ένα έγχρωμο πλήκτρο.
- > Εάν βρίσκεστε σε ένα διασυνδεδεμένο δωμάτιο, πρέπει να πιέσετε και να κρατήσετε πιεσμένο το BACK και αμέσως μετά το 0 αντί για TEXT.
- > Εάν έχετε ένα Beo4 χωρίς πλήκτρο πλοήγησης, ή εάν το πλήκτρο πλοήγησης στο τηλεχειριστήριό σας είναι απενεργοποιημένο, μπορεί να πρέπει να πιέσετε EXIT ή BACK πριν το ▲ και ▼.

## Καθημερινή χρήση

Στην οθόνη πηγής του Beo5 για τη Μονάδα DVB μπορείτε να αποκτήσετε πρόσβαση σε όλες τις κύριες λειτουργίες της μονάδας.

Εάν έχετε ένα Beo4, η επισκόπηση μενού σας δίνει πρόσβαση σε όλες τις κύριες λειτουργίες της Μονάδας DVB. Ανακαλέστε την επισκόπηση με το πλήκτρο **MENU**. Η επισκόπηση περιέχει υπομενού τα οποία μπορείτε να προσπελάσετε άμεσα μέσω των έγχρωμων πλήκτρων.<sup>\*1</sup>

Σε ένα διασυνδεδεμένο δωμάτιο, μπορείτε να ανακαλέσετε την επισκόπηση μενού μόνο μέσω του κίτρινου πλήκτρου.\*<sup>2</sup>

\*! Εάν το Ψηφιακό Κείμενο έχει ενεργοποιηθεί, πρέπει να πιέσετε MENU πριν από ένα έγχρωμο πλήκτρο στο Beo4.

\*2 Εάν το Ψηφιακό Κείμενο έχει ενεργοποιηθεί και βρίσκεστε σε ένα διασυνδεδεμένο δωμάτιο, πιέστε και κρατήστε πιεσμένο το BACK και μετά το κίτρινο πλήκτρο στο Beo4 για να ανακαλέσετε την επισκόπηση μενού. Για να αποκτήσετε πρόσβαση στις λειτουργίες χωρίς να ανακαλέσετε την επισκόπηση, πιέστε και κρατήστε πιεσμένο το BACK και μετά ένα έγχρωμο πλήκτρο. Για να χρησιμοποιήσετε τις λειτουργίες που συνδέονται με τα αριθμητικά πλήκτρα, πρέπει πρώτα να ανακαλέσετε την επισκόπηση μενού.

#### Οθόνη ή επισκόπηση μενού

Η επισκόπηση μενού του Beo4... Πιέστε για εναλλαγή μεταξύ λειτουργίας Radio και TV

Πιέστε για να ανακαλέσετε τον Οδηγό Προγράμματος με πληροφορίες για τα τρέχοντα και τα επόμενα προγράμματα

Πιέστε για να ανακαλέσετε ή να απομακρύνετε την επισκόπηση μενού DVB

Πιέστε για να ανακαλέσετε πληροφορίες σχετικά με το πρόγραμμα που παρακολουθείτε αυτή τη στιγμή ή με ένα φωτισμένο πρόγραμμα

Πιέστε για να ανακαλέσετε τις Ομάδες Καναλιών ή Σταθμών 1

2

3

4

5

6

7

Πιέστε για να ανακαλέσετε το μενού επιλογής γλώσσας υπότιτλων για το τρέχον κανάλι

Πιέστε για να ανακαλέσετε το μενού επιλογής γλώσσας διαλόγων για το τρέχον κανάλι

Πιέστε για να ανακαλέσετε το μενού SETUP. Το μενού SETUP περιγράφεται με περισοότερες λεπτομέρειες στις <u>σελίδες 11-16</u>

Πιέστε για να ανακαλέσετε μία λίστα Καναλιών ή Σταθμών

Πιέστε για να ανακαλέσετε το μενού CA

Πιέστε για να ανακαλέσετε το μενού MULTIFEED\*3

\*3 Η επιλογή MULTIFEED είναι διαθέσιμη μόνο εάν υποστηρίζεται από τον παροχέα του προγράμματος.

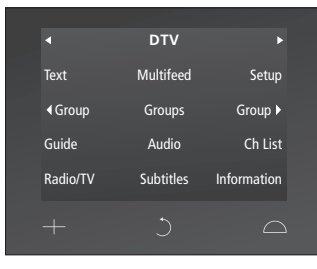

Η οθόνη πηγών του Beo5.

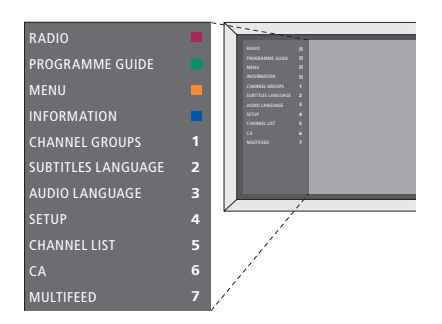

Η επισκόπηση του μενού DVB σε λειτουργία TV.

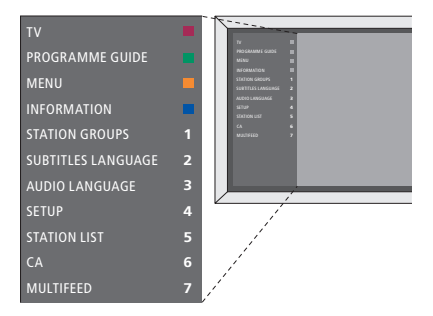

Η επισκόπηση του μενού DVB σε λειτουργία Radio.

#### Ομάδες καναλιών και σταθμών

Επιλέξτε μία ομάδα καναλιών. Οι ομάδες καναλιών μπορεί να είναι ομάδες που εσείς έχετε δημιουργήσει ή μπορεί να είναι λίστες προγραμμάτων. Οι λίστες προγραμμάτων αποστέλλονται από ορισμένους παροχείς προγράμματος. Εμφανίζονται και λειτουργούν με τον ίδιο τρόπο όπως οι ομάδες και μπορούν να ανακληθούν και να προβληθούν ακριβώς όπως οι ομάδες.

- > Ενώ παρακολουθείτε τηλεόραση, πιέστε ◀ ή
  ▶ για να μετακινηθείτε μεταξύ των ομάδων.
  Εμφανίζεται το κανάλι που ενεργοποιήθηκε
  τελευταίο στην ομάδα, ή ...
- ... πιέστε Groups για να ανακαλέσετε μια επισκόπηση των ομάδων των καναλιών.
   (Beo4: Πιέστε MENU και μετά 1).
- > Χρησιμοποιήστε το πλήκτρο πλοήγησης πάνω και κάτω για να μετακινηθείτε μεταξύ των ομάδων.
- Πιέστε το κίτρινο πλήκτρο για να εμφανίσετε ή να κρύψετε τη φωτισμένη ομάδα.
- Πιέστε το κεντρικό πλήκτρο για να ανακαλέσετε τη φωτισμένη ομάδα.

#### Προσθήκη καναλιού ή σταθμού σε μία ομάδα ...

- > Επιλέξτε μία άδεια ομάδα στο μενού, ή ...
- > ... επιλέξτε μία ομάδα που ήδη υπάρχει.
- Πιέστε το κίτρινο πλήκτρο για να ανοίξετε το μενού COPY FROM.
- > Επιλέξτε ένα κανάλι από τη λίστα χρησιμοποιώντας το πλήκτρο πλοήγησης πάνω ή κάτω.
- Πιέστε το κίτρινο πλήκτρο για να αντιγράψετε το επιλεγμένο κανάλι στην ομάδα.
- > Συνεχίστε να προσθέτετε και άλλα κανάλια εάν θέλετε, ή ...
- ... πιέστε το κεντρικό πλήκτρο για να αποθηκεύσετε την επιλογή.

#### Λίστες καναλιών και σταθμών

Ανακαλέστε μία λίστα καναλιών και επιλέξτε ένα κανάλι.

- > Πιέστε Ch List για να ανακαλέσετε μία λίστα καναλιών στην τρέχουσα ομάδα. (Beo4: Πιέστε και κρατήστε πιεσμένο το κεντρικό πλήκτρο).
- > Χρησιμοποιήστε το πλήκτρο πλοήγησης πάνω ή κάτω για να φωτίσετε το κανάλι που θέλετε στην ομάδα ή πιέστε ένα αριθμητικό πλήκτρο για να ανακαλέσετε το κανάλι που έχει τοποθετηθεί στον επιλεγμένο αριθμό μέσα στην ομάδα.
- > Χρησιμοποιήστε το πλήκτρο πλοήγησης αριστερά ή δεξιά για να μεταβείτε στην προηγούμενη ή την επόμενη σελίδα της λίστας καναλιών.
- > Πιέστε **4** Group ή Group ▶ στο Beo5 για να μετακινηθείτε μεταξύ ομάδων
- συμπεριλαμβανομένης της κύριας λίστας.\*<sup>1</sup> > Πιέστε το **κεντρικό** πλήκτρο για να ανακαλέσετε το φωτισμένο κανάλι.
- > Πιέστε **BACK** για να βγείτε από τη λίστα.

Πιέστε το **πράσινο** πλήκτρο για εναλλαγή μεταξύ αλφαβητικής και αριθμητικής ταξινόμησης των καναλιών.

\*1 Για να μεταβείτε στη λίστα μιας άλλης ομάδας με το Beo4, πρέπει να πιέσετε το κίτρινο πλήκτρο.

#### Αφαίρεση ή επαναφορά καναλιών

Αφαιρέστε επιλεγμένα κανάλια που δεν θέλετε στη λίστα των καναλιών σας ή επαναφέρατε επιλεγμένα κανάλια που είχατε αφαιρέσει από τις λίστες των καναλιών σας.

#### Αφαίρεση καναλιών ...

- > Από την λίστα των καναλιών, χρησιμοποιήστε το πλήκτρο πλοήγησης πάνω ή κάτω για να φωτίσετε το κανάλι που θέλετε να αφαιρέσετε.
- > Χρησιμοποιήστε το πλήκτρο πλοήγησης αριστερά ή δεξιά για να μεταβείτε στην προηγούμενη ή την επόμενη σελίδα της λίστας καναλιών.
- > Πιέστε το κίτρινο πλήκτρο δύο φορές για να αφαιρέσετε το επιλεγμένο κανάλι από τη λίστα.

#### Επαναφορά καναλιών ...

- > Πιέστε Setup για να ανακαλέσετε το μενού SETUP του DVB. (Beo4: Πιέστε MENU και μετά 4).
- > Πιέστε το κεντρικό πλήκτρο για να ανακαλέσετε το μενού CHANNELS/STATIONS.
- > Χρησιμοποιήστε το πλήκτρο πλοήγησης κάτω για να φωτίσετε το EDIT και πιέστε το κεντρικό πλήκτρο.
- > Χρησιμοποιήστε το πλήκτρο πλοήγησης κάτω για να φωτίσετε το μενού REMOVED CHANNELS και πιέστε το κεντρικό πλήκτρο.
- > Εισαγάγετε τον κωδικό πρόσβασης.
  Ανατρέξτε στη σελίδα 16.
- Χρησιμοποιήστε το πλήκτρο πλοήγησης πάνω ή κάτω για να φωτίσετε το κανάλι που θέλετε να επαναφέρετε.
- > Χρησιμοποιήστε το πλήκτρο πλοήγησης αριστερά ή δεξιά για να μεταβείτε στην προηγούμενη ή την επόμενη σελίδα της λίστας των καναλιών που έχουν αφαιρεθεί.
- > Πιέστε το κίτρινο πλήκτρο για να επαναφέρετε το επιλεγμένο κανάλι. Το κανάλι προστίθεται στη λίστα καναλιών.

## Προβολή πληροφοριών προγράμματος

Μία ένδειξη πληροφοριών εμφανίζεται για λίγο στην οθόνη κάθε φορά που αλλάζετε κανάλια ή σταθμούς.

Μπορείτε να καθορίσετε τη χρονική διάρκεια παραμονής της ένδειξης πληροφοριών στην οθόνη. Για περισσότερες πληροφορίες, <u>δείτε τη σελίδα 14</u>.

Μπορείτε να ανακαλέσετε μία ένδειξη στην οθόνη με το **μπλε** πλήκτρο για να δείτε τις πληροφορίες προγράμματος.<sup>\*1</sup>

\*' Εάν το Ψηφιακό Κείμενο έχει ενεργοποιηθεί, πρέπει να πιέσετε **ΜΕΝU** πριν το **μπλε** πλήκτρο στο Beo4.

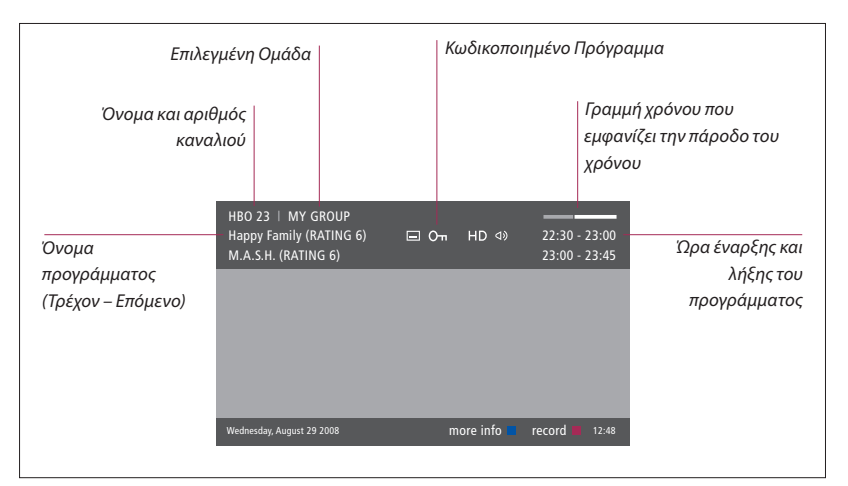

Για να δείτε περισσότερες πληροφορίες για το πρόγραμμα, πιέστε **Information** ενώ εμφανίζεται η ένδειξη. (Beo4: Πιέστε το **μπλε** πλήκτρο)<sup>#!</sup>. Πιέστε **BACK** για να βγείτε από τις πληροφορίες προγράμματος.

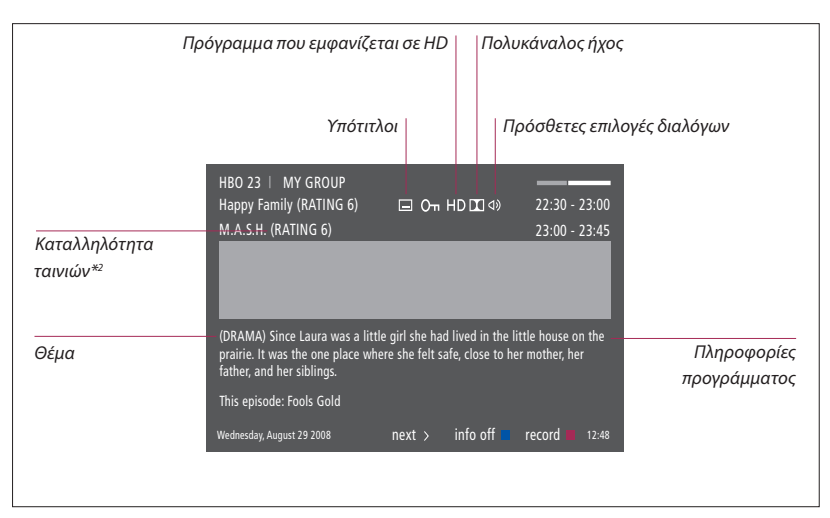

Όταν στην οθόνη εμφανιστεί η εκτεταμένη ένδειξη και οι πληροφορίες υπερβαίνουν τη μία σελίδα, μπορείτε να μετακινηθείτε προς τα κάτω στη σελίδα χρησιμοποιώντας το πλήκτρο πλοήγησης προς τα κάτω.

Οι υπότιτλοι και πρόσθετες επιλογές διαλόγων αντιπροσωπεύονται από τα εικονίδια στο πάνω μέρος. Σημείωση: Αυτή η υπηρεσία δεν διατίθεται από όλα τα κανάλια.

 $^{*2}$ Η καταλληλότητα ταινιών εμφανίζεται μόνο εάν είναι διαθέσιμη από τον παροχέα του προγράμματος.

#### Υπότιτλοι και Διάλογοι

Τα εικονίδια Φ) και □ υποδεικνύουν ότι διατίθενται πρόσθετες επιλογές διαλόγων ή υπότιτλων.

#### Όταν δεν εμφανίζεται κανένα μενού στην οθόνη ...

- > Πιέστε Subtitles για να ανακαλέσετε το μενού Subtitles. (Beo4: Πιέστε το πλήκτρο MENU πλήκτρο και μετά 2), ή ...
- > ... πιέστε Audio για να ανακαλέσετε το μενού Audio. (Beo4: Πιέστε το πλήκτρο MENU πλήκτρο και μετά 3).

Επίσης, οι επιλογές διαλόγων μπορεί να διαθέτουν την κατάληξη AC3 ή AAC, για παράδειγμα, English AC3, που υποδηλώνει διαφορετικά συστήματα ήχου.

Τα AUDIO LEFT και AUDIO RIGHT σας επιτρέπουν να κατευθύνετε τον αριστερό ή δεξί ήχο στο μπροστινό ηχείο.

#### Οδηγός Προγράμματος

Μπορείτε να ανακαλέσετε έναν Οδηγό Προγράμματος που περιέχει πληροφορίες σχετικά με τα τρέχοντα και τα επόμενα προγράμματα σε όλα τα διαθέσιμα κανάλια. Μπορείτε επίσης να μεταβείτε σε διαφορετικό κανάλι μέσω του Οδηγού Προγράμματος.

- > Πιέστε Guide για να ανακαλέσετε τον Οδηγό Προγράμματος, (Beo4: Πιέστε το πράσινο πλήκτρο).\*1
- Χρησιμοποιήστε το πλήκτρο πλοήγησης πάνω και κάτω για να μετακινηθείτε μεταξύ των καναλιών.
- Χρησιμοποιήστε το πλήκτρο πλοήγησης
  αριστερά και δεξιά για να μετακινηθείτε χρονικά.
- > Πιέστε το κεντρικό πλήκτρο για να ανακαλέσετε πληροφορίες για κάποιο συγκεκριμένο πρόγραμμα.
- Πιέστε το κεντρικό πλήκτρο δύο φορές για να επιλέξετε ένα φωτισμένο πρόγραμμα.
- > Πιέστε το πράσινο πλήκτρο για εναλλαγή μεταξύ της τρέχουσας σελίδας και του Οδηγού Προγράμματος Καναλιού με προγράμματα για το επιλεγμένο κανάλι.
- > Πιέστε το μπλε πλήκτρο για να ενημερώσετε τον Οδηγό Προγράμματος εάν λείπουν πληροφορίες.\*2
- > Πιέστε BACK για να απομακρύνετε τον Οδηγό Προγράμματος από την οθόνη.
- \*' Εάν το Ψηφιακό Κείμενο έχει ενεργοποιηθεί, πρέπει να πιέσετε **ΜΕΝU** πριν το πράσινο πλήκτρο στο Beo4.

<sup>∗2</sup>Σημειώστε ότι ο ήχος μπορεί να σιγήσει κατά την ενημέρωση του Οδηγού Προγράμματος.

#### Από τον Οδηγό Προγράμματος Καναλιού ...

- > Πιέστε το κεντρικό πλήκτρο για να ανακαλέσετε πληροφορίες για κάποιο συγκεκριμένο πρόγραμμα.
- Πιέστε το κεντρικό πλήκτρο δύο φορές για να επιλέξετε ένα φωτισμένο πρόγραμμα.
- > Πιέστε BACK για να απομακρύνετε τις πληροφορίες από την οθόνη.
- Πιέστε το πράσινο πλήκτρο για να επιστρέψετε στον Οδηγό Προγράμματος – Επισκόπηση.

#### Από τις πληροφορίες του συγκεκριμένου προγράμματος ...

- Πιέστε το κεντρικό πλήκτρο για να επιλέξετε το κανάλι.
- > Πιέστε BACK για να επιστρέψετε στο προηγούμενο επίπεδο.
- > Πιέστε και κρατήστε πιεσμένο το BACK για να απομακρύνετε τις πληροφορίες από την οθόνη.

Εάν πιέσετε το **κίτρινο** πλήκτρο ενώ ένα κανάλι είναι φωτισμένο στον Οδηγό Προγράμματος, θα ανακαλέσετε τον Οδηγό Προγράμματος για την επόμενη ομάδα.

Εάν πιέσετε το **κόκκινο** πλήκτρο ενώ ένα κανάλι είναι φωτισμένο στον Οδηγό Προγράμματος, μπορείτε να ρυθμίσετε μία εγγραφή με Χρονοδιακόπτη.

## Εγγραφή με χρονοδιακόπτη

Όταν ο Οδηγός Προγράμματος εμφανίζεται στην οθόνη, μπορείτε να προγραμματίσετε απευθείας μία εγγραφή, εάν έχετε συνδέσει μία συσκευή εγγραφής στην τηλεόρασή σας.

#### Εγγραφή με χρονοδιακόπτη ...

- Όταν οι πληροφορίες προγράμματος για το πρόγραμμα που θέλετε να γράψετε εμφανίζονται στην οθόνη ή όταν το πρόγραμμα είναι φωτισμένο, ακολουθήστε τις οδηγίες που εμφανίζονται στην οθόνη.
- Όταν οι πληροφορίες εγγραφής εμφανίζονται στο μενού, μπορείτε να αλλάξετε την ώρα ή την ημερομηνία έναρξης και λήξης, αν θέλετε.
- > Ακολουθήστε τις οδηγίες που εμφανίζονται στην οθόνη για να αποδεχθείτε τις ρυθμίσεις που έχετε κάνει για την εγγραφή και να βγείτε από το μενού.

Ο αριθμός και το όνομα καναλιού που εμφανίζονται στο ευρετήριο του Χρονοδιακόπτη στο HDR 2 και στο HDR 1 είναι ο αριθμός και το όνομα καναλιού από την λίστα της τηλεόρασης.

Δεν είναι εφικτός ο προγραμματισμός εγγραφής με Χρονοδιακόπτη για ραδιοφωνικούς σταθμούς.

| IBO 23   MY GROUP<br>Iappy Family (RATING 6)<br>J.A.S.H. | ⊑ O-n HD DΣ ⊲» | 22:30 - 23:00<br>23:00 - 23:45 |
|----------------------------------------------------------|----------------|--------------------------------|
|                                                          |                |                                |
|                                                          | TIMER RECORD   | ING                            |
|                                                          |                | 12:00                          |
|                                                          | STOP TIME      |                                |
|                                                          | DATE           | FRI 29 MAY                     |
| ednesday August 29 2008                                  |                | store O 12.48                  |

## Μενού Setup

Το μενού SETUP είναι τμήμα του πλήρους συστήματος μενού της Μονάδας DVB. Το μενού SETUP περιέχει υπομενού τα οποία μπορείτε να χρησιμοποιήσετε για να πραγματοποιήσετε τις προσωπικές σας ρυθμίσεις, να εισαγάγετε πληροφορίες στην τρέχουσα διάταξή σας και να συντονίσετε κανάλια.

Το μενού ACCESS CONTROL μέσα στο μενού SETUP σας επιτρέπει να περιορίζετε την πρόσβαση σε συγκεκριμένα κανάλια και σταθμούς και να ορίζετε την καταλληλότητα μιας ταινίας.

Δεν διαθέτουν όλες οι αγορές και τις δύο επιλογές για καλωδιακά και επίγεια προγράμματα ταυτόχρονα.

Οι λειτουργίες ποικίλουν ανάλογα με τον τύπο της μονάδας που διαθέτετε.

Για να ανακαλέσετε το μενού SETUP για τηλεοπτικά κανάλια, πρέπει να βρίσκεστε σε λειτουργία TV, και για να ανακαλέσετε το μενού SETUP για ραδιοφωνικούς σταθμούς, πρέπει να βρίσκεστε σε λειτουργία Radio.

Ανάλογα με τον παροχέα προγράμματος, ορισμένες ρυθμίσεις πραγματοποιούνται αυτόματα.

#### Τα μενού Channels και Stations

Μπορείτε να αποθηκεύσετε ψηφιακά τηλεοπτικά κανάλια και ψηφιακούς ραδιοφωνικούς σταθμούς. Όταν συντονιστείτε στα κανάλια και τους σταθμούς, μπορείτε να επεξεργαστείτε τις Λίστες Καναλιών και Σταθμών. Αυτό σημαίνει ότι μειώνετε το χρόνο αναζήτησης συγκεκριμένων καναλιών και σταθμών δημιουργώντας αγαπημένες ομάδες.

Μπορείτε να δημιουργήσετε μέχρι δέκα διαφορετικές Ομάδες Καναλιών και δέκα Ομάδες Σταθμών που περιέχουν μόνο τα κανάλια και τους σταθμούς που εσείς επιλέγετε, και μπορείτε να ονομάσετε κάθε μία από αυτές τις Ομάδες.

#### TUNING ...

#### TERRESTRIAL

- > Πιέστε Setup για να ανακαλέσετε το μενού SETUP του DVB. (Beo4: Πιέστε MENU και μετά 4).
- Πιέστε το κεντρικό πλήκτρο για να ανακαλέσετε το μενού CHANNELS/STATIONS.
- Χρησιμοποιήστε το πλήκτρο πλοήγησης
  πάνω ή κάτω για να φωτίσετε το TUNING και
  πιέστε το κεντρικό πλήκτρο.
- Επιλέξτε TERRESTRIAL και πιέστε το κεντρικό πλήκτρο.
- > Η επιλογή ACTIVE ANTENNA είναι φωτισμένη. Χρησιμοποιήστε το πλήκτρο πλοήγησης αριστερά ή δεξιά για να υποδείξετε την ενεργή κεραία. Οι επιλογές είναι ΟΝ και OFF.
- > Χρησιμοποιήστε το πλήκτρο πλοήγησης κάτω για να φωτίσετε το SEARCH FILTER και αριστερά ή δεξιά για να επιλέξετε ποια κανάλια θα αναζητήσετε. Οι επιλογές είναι FREE (εξαιρουμένων των συνδρομητικών καναλιών) και ALL.
- > Χρησιμοποιήστε το πλήκτρο πλοήγησης κάτω για να φωτίσετε το SEARCH MODE και αριστερά ή δεξιά για να επιλέξετε αυτόματη ή χειροκίνητη αναζήτηση. Εάν επιλέξετε χειροκίνητη αναζήτηση, δείτε την παράγραφο Έάν επιλέξετε χειροκίνητο συντονισμό ΄ κάτω από την ενότητα 'TERRESTRIAL'. Αλλιώς ...
- ... πιέστε το κεντρικό πλήκτρο για να ξεκινήσει η αναζήτηση.
- Πιέστε και κρατήστε πιεσμένο το BACK για να βγείτε από το μενού.

Εάν επιλέξετε χειροκίνητο συντονισμό ...

- > Χρησιμοποιήστε το πλήκτρο πλοήγησης κάτω για να φωτίσετε το FREQUENCY, εάν έχετε ρυθμίσει την επιλογή SEARCH MODE στο MANUAL. Χρησιμοποιήστε τα αριθμητικά πλήκτρα για να εισαγάγετε μία συχνότητα και χρησιμοποιήστε το πλήκτρο πλοήγησης αριστερά ή δεξιά για να μετακινηθείτε πίσω και εμπρός.
- > Χρησιμοποιήστε το πλήκτρο πλοήγησης κάτω για να φωτίσετε το BANDWIDTH και αριστερά ή δεξιά για να επιλέξετε το συχνοτικό εύρος.
- > Χρησιμοποιήστε το πλήκτρο πλοήγησης κάτω για να φωτίσετε το CHANNEL NUMBER ID και αριστερά ή δεξιά για να επιλέξετε ένα αναγνωριστικό ID αριθμού καναλιού.
- > Χρησιμοποιήστε το πλήκτρο πλοήγησης κάτω για να φωτίσετε το CHANNEL NUMBER και αριστερά ή δεξιά για να επιλέξετε έναν αριθμό καναλιού.
- Πιέστε το κεντρικό πλήκτρο για να ξεκινήσει η αναζήτηση.
- Πιέστε και κρατήστε πιεσμένο το BACK για να βγείτε από το μενού.

#### CABLE

- > Πιέστε Setup για να ανακαλέσετε το μενού SETUP του DVB. (Beo4: Πιέστε MENU και μετά 4).
- > Πιέστε το κεντρικό πλήκτρο για να ανακαλέσετε το μενού CHANNELS/STATIONS.
- Χρησιμοποιήστε το πλήκτρο πλοήγησης πάνω ή κάτω για να φωτίσετε το TUNING και πιέστε το κεντρικό πλήκτρο.
- > Επιλέξτε CABLE και πιέστε το κεντρικό πλήκτρο.\*1
- > Η επιλογή SEARCH FILTER είναι φωτισμένη. Χρησιμοποιήστε το πλήκτρο πλοήγησης αριστερά ή δεξιά για να επιλέξετε ποια κανάλια θα αναζητήσετε. Οι επιλογές είναι FREE (εξαιρουμένων των συνδρομητικών καναλιών) και ALL.
- > Χρησιμοποιήστε το πλήκτρο πλοήγησης κάτω για να φωτίσετε το NETWORK ID και χρησιμοποιήστε τα αριθμητικά πλήκτρα ή το πλήκτρο πλοήγησης αριστερά ή δεξιά για να εισαγάγετε τον αριθμό αναγνώρισης δικτύου.\*<sup>2</sup>
- > Χρησιμοποιήστε το πλήκτρο πλοήγησης κάτω για να φωτίσετε το SEARCH MODE και αριστερά και δεξιά για να επιλέξετε αυτόματη αναζήτηση ή αναζήτηση homing. Εάν επιλέξετε αναζήτηση homing, δείτε την παράγραφο 'Εάν έχετε επιλέξετε τον τρόπο αναζήτησης homing' κάτω από την ενότητα 'CABLE'. Αλλιώς ...
- ... πιέστε το κεντρικό πλήκτρο για να ξεκινήσει η αναζήτηση.
- Πιέστε και κρατήστε πιεσμένο το BACK για να βγείτε από το μενού.

#### Εάν έχετε επιλέξει τον τρόπο αναζήτησης homing ...

- > Χρησιμοποιήστε το πλήκτρο πλοήγησης κάτω για να φωτίσετε το FREQUENCY. Χρησιμοποιήστε τα αριθμητικά πλήκτρα για να εισαγάγετε μία συχνότητα και χρησιμοποιήστε το πλήκτρο πλοήγησης αριστερά ή δεξιά για να μετακινηθείτε πίσω και εμπρός.
- Πιέστε το κεντρικό πλήκτρο για να ξεκινήσει η αναζήτηση.
- > Όταν η αναζήτηση ολοκληρωθεί, στην οθόνη εμφανίζεται το μήνυμα CHANNELS AND STATIONS STORED.
- Πιέστε και κρατήστε πιεσμένο το BACK για να βγείτε από το μενού.

\*' Σε ορισμένες χώρες, μπορεί να εμφανιστεί ένα μενού PROVIDER. Εδώ, πρέπει να επιλέξετε πάροχο προγράμματος. Το επόμενο μενού και το μενού αρχικής ρύθμισης μπορεί να προσαρμοστούν σύμφωνα με τον επιλεγμένο πάροχο.

\*2 Εάν δεν μπορείτε να βρείτε τον δικό σας κωδικό δικτύου NETWORK ID, μπορείτε να επιλέξετε 0 με το οποίο θα συντονιστούν όλα τα διαθέσιμα κανάλια. Σημειώστε ότι η χρήση αυτής της λύσης μπορεί να οδηγήσει σε κακή ποιότητα και αδύναμο σήμα.

Εάν έχετε ενεργοποιήσει και τις δύο επιλογές TERRESTRIAL και CABLE στο μενού INPUTS και έχετε ρυθμίσει την επιλογή ACTIVE ANTENNA στο ΟΝ, μπορεί να μην έχετε τη δυνατότητα να δείτε καλωδιακά κανάλια. Σε αυτή την περίπτωση, πρέπει να ρυθμίσετε την επιλογή ACTIVE ANTENNA που υπάρχει στο μενού EDIT TERRESTRIAL στο OFF.

#### SATELLITE

- Πιέστε Setup για να ανακαλέσετε το μενού
  SETUP του DVB. (Beo4: Πιέστε MENU και μετά 4).
- > Πιέστε το κεντρικό πλήκτρο για να ανακαλέσετε το μενού CHANNELS/STATIONS.
- > Χρησιμοποιήστε το πλήκτρο πλοήγησης πάνω ή κάτω για να φωτίσετε το TUNING και πιέστε το κεντρικό πλήκτρο.
- Επιλέξτε SATELLITE και πιέστε το κεντρικό πλήκτρο.
- > Χρησιμοποιήστε το πλήκτρο πλοήγησης πάνω ή κάτω για να επιλέξετε ποια δορυφορική θέση θα ρυθμιστεί. Σε κάθε δορυφόρο μπορεί να δοθεί μία διεύθυνση DiSEqC και να ενεργοποιηθεί χρησιμοποιώντας το πράσινο και το κίτρινο πλήκτρο. Πιέστε το κεντρικό πλήκτρο για αποδοχή.
- > Η επιλογή SEARCH FILTER είναι φωτισμένη. Χρησιμοποιήστε το πλήκτρο πλοήγησης αριστερά ή δεξιά για να επιλέξετε ποια κανάλια θα αναζητήσετε. Οι επιλογές είναι FREE (εξαιρουμένων των συνδρομητικών καναλιών) και ALL.
- > Χρησιμοποιήστε το πλήκτρο πλοήγησης κάτω για να φωτίσετε το SEARCH MODE και αριστερά ή δεξιά για να επιλέξετε αυτόματη ή χειροκίνητη αναζήτηση. Εάν επιλέξετε χειροκίνητη αναζήτηση, δείτε την παράγραφο Έάν επιλέξετε χειροκίνητο συντονισμό ' κάτω από την ενότητα 'SATELLITE'. Αλλιώς ...
- ... πιέστε το κεντρικό πλήκτρο για να ξεκινήσει η αναζήτηση.
- Πιέστε και κρατήστε πιεσμένο το BACK για να βγείτε από το μενού.

Εάν επιλέξετε χειροκίνητο συντονισμό\*\*...

- > Χρησιμοποιήστε το πλήκτρο πλοήγησης κάτω για να φωτίσετε το FREQUENCY. Χρησιμοποιήστε τα αριθμητικά πλήκτρα για να εισαγάγετε μία συχνότητα και χρησιμοποιήστε το πλήκτρο πλοήγησης αριστερά ή δεξιά για να μετακινηθείτε πίσω και εμπρός.
- > Χρησιμοποιήστε το πλήκτρο πλοήγησης κάτω για να φωτίσετε το POLARITY και αριστερά ή δεξιά για να επιλέξετε λήψη οριζόντιας ή κάθετης πολικότητας.
- > Χρησιμοποιήστε το πλήκτρο πλοήγησης κάτω για να φωτίσετε το SYMBOL RATE και αριστερά ή δεξιά για να καθορίσετε τον αριθμό των συμβόλων που μπορούν να μεταφερθούν στο κανάλι.
- > Χρησιμοποιήστε το πλήκτρο πλοήγησης κάτω για να φωτίσετε το NET SEARCH και αριστερά ή δεξιά για να αναζητήσετε μία συχνότητα. Οι επιλογές είναι ΟΝ και OFF.
- > Χρησιμοποιήστε το πλήκτρο πλοήγησης κάτω για να φωτίσετε το SYSTEM και αριστερά ή δεξιά για να επιλέξετε ένα σύστημα. Οι επιλογές είναι S και S2.
- Πιέστε το κεντρικό πλήκτρο για να ξεκινήσει η αναζήτηση.
- Πιέστε και κρατήστε πιεσμένο το BACK για να βγείτε από το μενού.

\*<sup>3</sup> Όταν συντονίζετε τα κανάλια χειροκίνητα, πρέπει να εισαγάγετε λεπτομερείς πληροφορίες για την επιλεγμένη υπηρεσία. Αυτές περιλαμβάνουν τα FREQUENCY, SYMBOL RATE, POLARITY, NET SEARCH και SYSTEM (S ή S2). Επικοινωνήστε με τον παροχέα του προγράμματος για περισσότερες πληροφορίες.

#### INPUTS

Ενεργοποιήστε ή απενεργοποιήστε την επίγεια, την καλωδιακή ή την δορυφορική είσοδο.

#### REINSTALL ALL

Σε αυτό το μενού, μπορείτε να επανεγκαταστήσετε όλα τα κανάλια. Σημειώστε ότι αυτή η ενέργεια θα διαγράψει τις ρυθμίσεις που πραγματοποιήσατε στις λίστες CHANNEL και STATION LISTS και στις ομάδες GROUPS. Για να αποκτήσετε πρόσβαση σε αυτό το μενού, σας ζητείται η εισαγωγή του κωδικού πρόσβασης. Ανατρέξτε στη σελίδα 16.

#### EDIT ...

#### CHANNEL ή STATION LIST

Εμφανίζει κανάλια ή σταθμούς στη λίστα. <u>Ανατρέξτε στη σελίδα 7</u>.

#### REMOVED CHANNELS

Εμφανίζει τα κανάλια ή τους σταθμούς που έχουν αφαιρεθεί. <u>Ανατρέξτε στη σελίδα 7</u>. Για να αποκτήσετε πρόσβαση σε αυτό το μενού, σας ζητείται η εισαγωγή του κωδικού πρόσβασης. Ανατρέξτε στη σελίδα 16.

#### CHANNEL ή STATION GROUPS

Προσθέστε ή αφαιρέστε κανάλια από τις Ομάδες, αλλάξτε τη σειρά των καναλιών και ονομάστε τις Ομάδες σας. Μπορείτε επίσης να αντιγράψετε κανάλια σε μία ομάδα. <u>Ανατρέξτε</u> <u>στη σελίδα 7</u>.

#### PREFERRED LIST

Ταξινομήστε τα κανάλια σας αριθμητικά με το NUMERICAL ή βάσει δικτύου με το NETWORK. Διαθέσιμο μόνο με επίγεια κανάλια.

#### NETWORK LIST

Μεταβείτε σε ένα διαφορετικό δίκτυο. Τα κανάλια στις λίστες σας μπορεί να αλλάξουν. Ισχύει μόνο εάν υπάρχουν αρκετά δίκτυα διαθέσιμα κατά τον συντονισμό επίγειων καναλιών.

#### SIGNAL INFORMATION ...

Στο μενού SIGNAL INFORMATION μπορείτε να δείτε διάφορες πληροφορίες σχετικά με το σήμα που λαμβάνεται από τον παροχέα. Αυτό μπορεί να σας χρησιμεύσει εάν έχετε αδύναμο σήμα και θέλετε να το ελέγξετε.

#### Το μενού OPTIONS

Στο μενού OPTIONS ρυθμίζετε τις προτιμήσεις σας για τη Μονάδα DVB. Μπορείτε να επιλέξετε μία γλώσσα μενού που θα χρησιμοποιείται στα μενού της μονάδας. Όταν επιλέξετε τη γλώσσα που προτιμάτε για τους διαλόγους και τους υπότιτλους, αυτή η γλώσσα θα χρησιμοποιείται όταν είναι διαθέσιμη από τον παροχέα του προγράμματος.

Οι ρυθμίσεις που πραγματοποιούνται εδώ είναι μόνιμες μέχρι να τις αλλάξετε και πάλι, σε αντίθεση με τις αλλαγές που γίνονται μέσω της οθόνης του Beo5 ή της επισκόπησης μενού, που ισχύουν μόνο μέχρι την αλλαγή του καναλιού ή μέχρι τη θέση της τηλεόρασης σε αναμονή.

#### LANGUAGE ...

- MENU ... Επιλογή της γλώσσας που θα χρησιμοποιείται στα μενού.
- AUDIO (1. PRIORITY) ... Επιλογή της προτιμώμενης γλώσσας διαλόγων που θα χρησιμοποιείται, εάν διατίθεται από τον παροχέα του προγράμματος.
- AUDIO (2. PRIORITY) ... Επιλογή της γλώσσας διαλόγων που θα χρησιμοποιείται εάν η πρώτη σας επιλογή δεν είναι διαθέσιμη.
- SUBTITLE (1. PRIORITY) ... Επιλογή της προτιμώμενης γλώσσας υπότιτλων που θα χρησιμοποιείται, εάν διατίθεται από τον παροχέα του προγράμματος.
- SUBTITLE (2. PRIORITY) ... Επιλογή της γλώσσας υπότιτλων που θα χρησιμοποιείται εάν η πρώτη σας επιλογή δεν είναι διαθέσιμη. HEARING IMPAIRED... Ενεονοποίηση ή
- απενεργοποίησης της λειτουργίας βοήθειας για άτομα με προβλήματα ακοής.

#### COUNTRY ...

Επιλέξτε τη χώρα σας από τη λίστα των διαθέσιμων χωρών, εάν για παράδειγμα έχετε μετακομίσει. Λάβετε υπόψη σας ότι εάν επιλέξετε διαφορετική χώρα, όλοι οι ρυθμίσεις του DVB επανέρχονται στις προεπιλεγμένες ρυθμίσεις. Όλες οι ρυθμίσεις θα διαγραφούν και θα απαιτηθεί αρχική ρύθμιση. <u>Ανατρέξτε στη</u> <u>σελίδα 17</u>.

#### **DISPLAY DURATION ...**

Επιλογή του χρόνου παραμονής της ένδειξης πληροφοριών στην οθόνη.

#### MULTICHANNEL AUDIO ...

Επιλέξτε εάν η μονάδα θα επιλέγει αυτόματα πολυκάναλο ήχο. Η προεπιλεγμένη εργοστασιακή ρύθμιση είναι AUTOMATIC. Μπορείτε να επιλέξετε MANUAL για να ακούσετε στερεοφωνικό ήχο. Αναζητήστε το εικονίδιο στην ένδειξη πληροφοριών, <u>δείτε τη</u> <u>σελίδα 8</u>.

#### CLOCK SETTINGS ...

- TIME ZONE ... Ρύθμιση της χρονικής ζώνης στην οποία βρίσκεστε.
- DAYLIGHT SAVING TIME ... Επιλέξτε θερινή ώρα ή ρυθμίστε την αυτόματη αλλαγή της. Μπορείτε επίσης να απενεργοποιήσετε τη θερινή ώρα.

#### HDMI ...

Σε αυτό το μενού μπορείτε να απενεργοποιήσετε την προστασία HDCP (Highbandwidth Digital Content Protection -Υψηλής Ευρυζωνικότητας Προστασία Ψηφιακού Περιεχομένου). Αυτό μπορεί να σας χρησιμεύσει εάν έχετε συνδέσει έναν βιντεοπροβολέα ή εξωτερική τηλεοπτική οθόνη. Η προστασία HDCP κωδικοποιεί το σήμα μιας πηγής για την προστασία του περιεχομένου έναντι αντιγραφής.

#### DIGITAL TEXT ...

Σε αυτό το μενού μπορείτε να ενεργοποιήσετε ή να απενεργοποιήσετε τη λειτουργία Ψηφιακού Κειμένου/ΜΗΕG, η οποία είναι απαραίτητη σε μερικές χώρες και μονάδες CA. Όταν το Ψηφιακό Κείμενο έχει ενεργοποιηθεί, ο χειρισμός της μονάδας DVB με ένα Beo4 θα διαφέρει σε ορισμένες περιπτώσεις από τον χειρισμό που περιγράφεται σε αυτόν τον Οδηγό. Για περισσότερες πληροφορίες, <u>ανατρέξτε στη</u>. <u>σελίδα 5</u>.

#### **REINSTALL ALL ...**

Σε αυτό το μενού, μπορείτε να επανεγκαταστήσετε όλα τα κανάλια. Σημειώστε ότι αυτή η ενέργεια θα διαγράψει τις ρυθμίσεις που πραγματοποιήσατε στις λίστες CHANNEL και STATION LISTS και στα περιεχόμενα των ομάδων GROUPS. Για να αποκτήσετε πρόσβαση σε αυτό το μενού, σας ζητείται η εισαγωγή του κωδικού πρόσβασης. <u>Ανατρέξτε στη σελίδα 16</u>.

#### MODULE INFORMATION ...

Χρησιμοποιήστε αυτό το μενού για να δείτε την τρέχουσα έκδοση και την ημερομηνία κυκλοφορίας.

#### SOFTWARE UPDATE ....

Μπορείτε να κατεβάσετε τις διαθέσιμες ενημερώσεις λογισμικού από τη διεύθυνση www.bang-olufsen.com σε ένα φλασάκι USB. Τοποθετήστε το φλασάκι USB στη θύρα USB που βρίσκεται δίπλα στην υποδοχή για την κάρτα Smart Card και τη μονάδα CA πάνω στην τηλεόρασή σας, και μετά ανοίξτε το μενού SOFTWARE UPDATE. Σε ορισμένες αγορές μπορείτε επίσης να ενημερώσετε το λογισμικό μέσω του σήματος της κεραίας (OAD). Σε αυτή την περίπτωση, η μονάδα ελέγχει αυτόματα για νέο λογισμικό κάθε φορά που ενεργοποιείται. Εάν διατίθεται νέο λογισμικό, πιέστε το πράσινο πλήκτρο για να ξεκινήσει η ενημέρωση. Για να ακυρώσετε τη λήψη του λογισμικού, πιέστε το κόκκινο πλήκτρο. Κατά την ενημέρωση μέσω του σήματος της κεραίας, ορισμένες ενημερώσεις είναι απαραίτητες και δεν μπορείτε να τις ακυρώσετε. Επικοινωνήστε με το κατάστημα πώλησης της Bang & Olufsen για περισσότερες πληροφορίες σχετικά με τις ενημερώσεις λογισμικού.

#### Τα μενού ACCESS CONTROL και CA

Το μενού ACCESS CONTROL<sup>\*1</sup> σας επιτρέπει να ενεργοποιείτε τον γονικό έλεγχο για να μπορείτε να κλειδώνετε συγκεκριμένα κανάλια. Μπορείτε επίσης να ορίσετε την καταλληλότητα των ταινιών για να καθορίσετε ποια προγράμματα απαιτούν την εισαγωγή του κωδικού πρόσβασης.

Όταν μπαίνετε στο μενού EDIT και μετά στο μενού CHANNEL/STATION LIST ή όταν ανακαλείτε μία λίστα καναλιών/σταθμών, μπορείτε να κλειδώσετε (και αργότερα να ξεκλειδώσετε) κανάλια στις λίστες για να εμποδίσετε τρίτους να παρακολουθήσουν αυτά τα κανάλια. Επιλέξτε τα κανάλια που θέλετε να κλειδώσετε. Εάν ένα κανάλι υπάρχει, για παράδειγμα, σε περισσότερες από μία ομάδες GROUP και το κλειδώσετε από τη λίστα CHANNEL LIST, το κανάλι θα κλειδώσει αυτόματα σε όλες τις ομάδες. Όποτε επιχειρείτε πρόσβαση σε κλειδωμένα κανάλια, σας ζητείται η εισαγωγή του κωδικού πρόσβασης.

Ο γονικός έλεγχος δεν είναι ενεργοποιημένος από το εργοστάσιο. Για να χρησιμοποιήσετε τη λειτουργία γονικού ελέγχου, πρέπει να ενεργοποιήσετε τον κωδικό πρόσβασης. Μετά, μπορείτε να επιλέξετε τα συγκεκριμένα κανάλια που πρέπει να κλειδώσετε.

Το σύστημα κωδικού πρόσβασης της Μονάδας DVB δεν είναι το ίδιο με το σύστημα κωδικού PIN της τηλεόρασής σας, αλλά μπορεί να είναι ευκολότερο για εσάς να χρησιμοποιείτε τον ίδιο κωδικό και για τα δύο συστήματα.

\*' Την πρώτη φορά που εισέρχεστε στο μενού ACCESS CONTROL, σας ζητείται να επιλέξετε ένα νέο κωδικό πρόσβασης.

#### Περιεχόμενα του μενού ACCESS CONTROL ...

PARENTAL LOCK ... Ενεργοποιήστε τον κωδικό πρόσβασης. Μπορείτε να κλειδώσετε τα κανάλια που θέλετε όταν ανακαλείτε το μενού FDIT και μετά το μενού CHANNEL/STATION LIST ή μία λίστα καναλιών/σταθμών και ανακαλείτε πληροφορίες για το επιλεγμένο κανάλι μέσω του μπλε πλήκτρου. Όταν κλειδώνετε το κανάλι, μπορείτε επίσης να ρυθμίζετε τη χρονική περίοδο κατά την οποία θα είναι ενεργοποιημένη η λειτουργία κλειδώματος. Εάν δεν αλλάξετε τη χρονική περίοδο, θα είναι κλειδωμένο συνεχώς. RATING (YEARS)... Καθορίστε την καταλληλότητα των τηλεοπτικών προγραμμάτων. Αυτό σημαίνει ότι για την παρακολούθηση προγραμμάτων που υπερβαίνουν την καταλληλότητα που έχετε επιλέξει, απαιτείται η εισανωνή του κωδικού πρόσβασης. Μόνο εάν διατίθεται από τον παροχέα του προγράμματος.

Όταν ο κωδικός πρόσβασης έχει ενεργοποιηθεί και ένα κανάλι είναι κλειδωμένο λόγω ακαταλληλότητας, μερικοί πάροχοι προγραμμάτων απαιτούν την εισαγωγή του κωδικού πρόσβασης κάθε φορά που επιλέγετε το συγκεκριμένο κανάλι, και όχι μόνο την πρώτη φορά που επιλέγετε το κανάλι μετά την θέση σε αναμονή της τηλεόρασής σας.

#### Σε περίπτωση που ξεχάσετε τον κωδικό σας ...

Εάν ξεχάσετε τον κωδικό πρόσβασης, μπείτε στο μενού ACCESS CONTROL και πληκτρολογήστε '9999' τρεις φορές. Τότε, η λειτουργία του γονικού ελέγχου απενεργοποιείται και πρέπει να ενεργοποιήσετε και πάλι τον κωδικό και να εισαγάγετε ένα νέο προσωπικό κωδικό.

Σημείωση: Ο κωδικός πρόσβασης που περιγράφεται εδώ δεν είναι ο ίδιος με τον κωδικό PIN που μπορεί να λάβετε με την κάρτα σας Smart Card. Για πληροφορίες σχετικά με τον κωδικό PIN της κάρτας Smart Card, επικοινωνήστε με τον παροχέα του προγράμματος. ACCESS CONTROL PARENTAL LOCK ON RATING 7

#### Περιεχόμενα του μενού CA ...

- CA... Χρησιμοποιήστε αυτό το μενού για να αποκτήσετε πρόσβαση στην εισηγμένη Μονάδα CA ή κάρτα. Τα περιεχόμενα του μενού εξαρτώνται από τον παροχέα του προγράμματος. Μπορείτε επίσης να αποκτήσετε πρόσβαση στη Μονάδα CA ή στην κάρτα μέσω της οθόνης του Beo5 ή της επισκόπησης μενού.
- CAM ACTIVE... Χρησιμοποιήστε αυτό το μενού για ενεργοποιήσετε ή να απενεργοποιήσετε τη μονάδα CA για επίγεια, καλωδιακά ή δορυφορικά προγράμματα. Σε ορισμένες χώρες, μπορεί να σας φανεί χρήσιμο να απενεργοποιήσετε τη μονάδα CA για δορυφορικά προγράμματα για να έχετε βέλτιστη απόδοση από την επίγεια μονάδα CA.

## Αρχική ρύθμιση

Όταν η τηλεόρασή σας είναι εξοπλισμένη με τη Μονάδα DVB και ενεργοποιείτε την μονάδα για πρώτη φορά, καθοδηγείστε μέσω της αλληλουχίας αρχικής ρύθμισης. Ορισμένα μενού μπορεί να μην εμφανίζονται, ανάλογα με τη διάταξή σας.

Εάν ο παροχέας προγράμματος υποστηρίζει Ψηφιακό Κείμενο/MHEG, απενεργοποιήστε την τηλεόραση αφού ολοκληρώσετε την αρχική ρύθμιση και μετά ενεργοποιήστε την και πάλι.

#### Η αλληλουχία των μενού στην αρχική ρύθμιση:

COUNTRY ... Επιλέξτε τη χώρα σας από τη λίστα των διαθέσιμων χωρών.\*1

- LANGUAGE ... Επιλέξτε τη γλώσσα που προτιμάτε για τα μενού που εμφανίζονται στην οθόνη και επιλέξτε την πρώτη και τη δεύτερη γλώσσα που προτιμάτε για διαλόγους και υπότιτλους από τη λίστα των διαθέσιμων γλωσσών. Πιέστε το **κεντρικό** πλήκτρο για να αποθηκεύσετε τη ρύθμιση.
- INPUTS ... Ενεργοποιήστε ή απενεργοποιήστε την επίγεια, την καλωδιακή ή την δορυφορική είσοδο.
- EDIT TERRESTRIAL ... Εδώ, μπορείτε να επιλέξετε τον τύπο της κεραίας που θα χρησιμοποιηθεί και ποια επίγεια κανάλια θα αναζητηθούν. Διατίθεται μόνο εάν είναι ενεργοποιημένο στο INPUTS.
  - ACTIVE ANTENNA.
  - SEARCH FILTER.
- LIST SORTING.
- EDIT CABLE ... Εδώ μπορείτε να επιλέξετε τον παροχέα του καλωδιακού δικτύου. Διατίθεται μόνο εάν είναι ενεργοποιημένο στο INPUTS. SEARCH FILTER.
  - NETWORK ID ... Προεπιλογή 0. Θα συντονιστούν όλα τα διαθέσιμα κανάλια.
- SATELLITE POSITIONS ... Ενεργοποιήστε ή απενεργοποιήστε μία θέση δορυφόρου. Διατίθεται μόνο εάν είναι ενεργοποιημένο στο INPUTS.
- EDIT LNB ... Εδώ ρυθμίζετε τη διεύθυνση DiSEaC.
- ... Τώρα, μπορείτε να εκτελέσετε αυτόματη αναζήτηση πιέζοντας το **κεντρικό** πλήκτρο.

\*<sup>1</sup> Εάν επιλέξετε AUSTRALIA, εμφανίζεται ένα υπομενού με περιοχές.

Μέσω των μενού, μπορείτε να αλλάξετε όλες τις ρυθμίσεις που πραγματοποιείτε κατά την αρχική ρύθμιση οποιαδήποτε στιγμή. Ωστόσο, εάν επιλέξετε άλλη χώρα, θα πρέπει να επαναφέρετε τη συσκευή στις προεπιλεγμένες ρυθμίσεις. Επικοινωνήστε με το κατάστημα πώλησης της Bang & Olufsen για περισσότερες πληροφορίες.

Ανάλογα με τη χώρα και τον παροχέα, ο ενσωματωμένος δέκτης DVB υποστηρίζει σήματα High Definition (HD) και/ή Standard Definition (SD). Επικοινωνήστε με το κατάστημα πώλησης της Bang & Olufsen για να ενημερωθείτε εάν τα σήματα DVB SD και HD στην περιοχή σας υποστηρίζονται από τον ενσωματωμένο δέκτη DVB.

## Συνδέσεις

Η εγκατάσταση των δορυφορικών κεραιών, της επίγειας κεραίας και των καλωδίων δεν περιγράφεται σε αυτό τον Οδηγό καθώς θεωρείται δεδομένο ότι η εγκατάσταση αυτή θα πραγματοποιηθεί από ειδικό τεχνικό.

Η Μονάδα Εξουσιοδοτημένης Πρόσβασης (CA) είναι η μονάδα που μπορείτε να εισαγάγετε στην υποδοχή της τηλεόρασής σας. Για πληροφορίες σχετικά με την τοποθέτηση στην υποδοχή, ανατρέξτε στον Οδηγό της τηλεόρασης. Η μονάδα λειτουργεί ως 'συσκευή ανάγνωσης' της κάρτας σας Smart Card η οποία αποκωδικοποιεί τα κωδικοποιημένα σήματα που μεταδίδονται από τον παροχέα του προγράμματος.

Η μονάδα DVB διαθέτει λογισμικό CONAX CA. Μπορείτε να τοποθετήσετε απευθείας μία κάρτα CONAX Smart Card στην ενσωματωμένη συσκευή ανάγνωσης κάρτας Smart Card. Δεν υποστηρίζεται η ζεύξη μονάδας CA.

#### LNB και κεραία

Η εικόνα στα δεξιά παρουσιάζει πώς να συνδέσετε την δορυφορική κεραία, την καλωδιακή είσοδο και την επίγεια κεραία στην τηλεόρασή σας.

Μόνο μη κωδικοποιημένα ψηφιακά κανάλια, γνωστά επίσης ως 'free-to-air' κανάλια, είναι διαθέσιμα χωρίς κάρτες Smart Card ή Μονάδες CA.

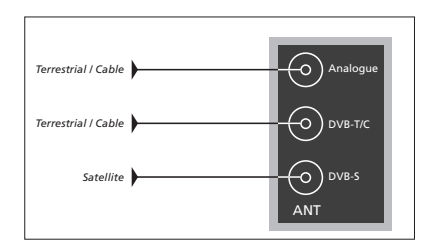

Συνδέστε το LNB και την επίγεια κεραία στις διαθέσιμες υποδοχές κεραίας στην τηλεόρασή σας.

Ο αριθμός και ο τύπος των υποδοχών ποικίλει ανάλογα με τη μονάδα σας.

#### Σχετικά με τις κάρτες Smart Cards ...

Εάν θέλετε να παρακολουθήσετε κωδικοποιημένα κανάλια, επικοινωνήστε με τον παροχέα προγράμματος. Ο παροχέας προγράμματος θα σας καταχωρίσει ως εξουσιοδοτημένο θεατή, γεγονός που συνήθως απαιτεί πληρωμή. Στη συνέχεια, θα σας δοθεί μία κάρτα Smart Card. Σημειώστε ότι μία κάρτα Smart Card είναι έγκυρη μόνο για έναν παροχέα προγράμματος και συνεπώς λειτουργεί μόνο με ορισμένα κανάλια.

Οι κάρτες Smart Cards και οι μονάδες CA μπορεί επίσης να παρέχουν πρόσβαση σε ειδικά μενού τα οποία δεν περιγράφονται εδώ. Σε αυτή την περίπτωση, ακολουθήστε τις οδηγίες του παροχέα προγράμματος. Για να δείτε μία κωδικοποιημένη υπηρεσία, πρέπει να έχετε μία έγκυρη κάρτα Smart Card.

Τοποθετήστε προσεκτικά μία κάρτα Smart Card μέσα στη Μονάδα CA.

Μπορείτε να τοποθετήσετε απευθείας μία κάρτα CONAX Smart Card στην ενσωματωμένη συσκευή ανάγνωσης κάρτας Smart Card.

Επικοινωνήστε με το κατάστημα της Bang & Olufsen για πληροφορίες σχετικά με συμβατές Μονάδες CA.

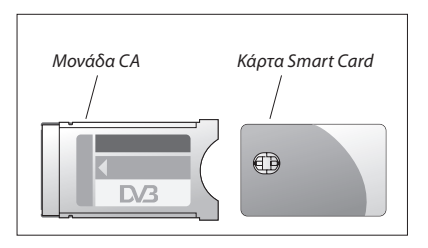

Για να τοποθετήσετε σωστά τη Μονάδα CA και την κάρτα Smart Card, ανατρέξτε στους Οδηγούς που συνοδεύουν την τηλεόρασή σας.

Οι κάρτες Smart Cards ή οι Μονάδες CA διανέμονται από τον παροχέα του προγράμματος. Οι κάρτες πρέπει να παραμείνουν μέσα στις Μονάδες CA, εκτός αν ο παροχέας προγράμματος σας ζητήσει να τις αφαιρέσετε. Αυτό είναι σημαντικό σε περίπτωση που ο παροχέας προγράμματος επιθυμεί να αποστείλει νέες πληροφορίες στην κάρτα σας Smart Card.

## Τι να κάνετε εάν ...

| Ο πίνακας στα δεξιά περιγράφει<br>ορισμένες από τις καταστάσεις που<br>μπορεί να αντιμετωπίσετε με τη<br>Μονάδα DVB και τον τρόπο<br>επίλυσης αυτών των καταστάσεων.<br>Στην ιστοσελίδα της Bang &<br>Olufsen, <u>www.bang-olufsen.com</u> ,<br>μπορείτε να βρείτε επιπλέον<br>πληροφορίες καθώς και συχνές<br>ερωτήσεις και απαντήσεις (FAQ)<br>σχετικά με το προϊόν σας. | Εάν                                                                                                    | Τότε                                                                                                    |
|----------------------------------------------------------------------------------------------------|----------------------------------------------------------------------------------------------------|----------------------------------------------------------------------------------------------------|
|                                                                                                    | Μαθαίνετε για κάποιο νέο<br>κανάλι και θέλετε να το<br>βρείτε                                                  | Ελέγξτε μήπως το κανάλι υπάρχει στο τέλος της λίστας<br>Καναλιών. Εάν όχι, πάρτε πληροφορίες από τον παροχέα<br>προγράμματος και εκτελέστε μία αναζήτηση καναλιού.<br>Ανακαλέστε το μενού SETUP του DVB > CHANNELS > TUNING.<br>Σημειώστε ότι όταν βρίσκετε καινούργια κανάλια, αυτά                                                                                                    |
|                                                                                                    | Όταν επιλέγετε έναν αριθμό<br>καναλιού, η οθόνη είναι<br>μαύρη                                                 | τοποθετούνται κάτω από τον σχετικό παροχέα προγράμματος.<br>a) Ο παροχέας προγράμματος έχει πιθανώς μετακινήσει το<br>κανάλι. Πάρτε πληροφορίες από τον παροχέα προγράμματος<br>και εκτελέστε μία χειροκίνητη αναζήτηση για ένα<br>συγκεκριμένο κανάλι εάν έχετε, για παράδειγμα, πληροφορίες<br>για νέα συχνότητα. Διαφορετικά, εκτελέστε μία αυτόματη<br>αναζήτηση καναλιού.<br>Ανακαλέστε το μενού SETUP του DVB <i>&gt; CHANNELS &gt; TUNING</i> .<br>Σημειώστε ότι όταν βρίσκετε καινούργια κανάλια, αυτά<br>τοποθετούνται κάτω από τον σχετικό παροχέα προγράμματος.<br>β) Εάν εμφανιστεί ένα μήνυμα σφάλματος, είναι πιθανό η<br>συνδρομή σας να έχει λήξει. Ελέγξτε ότι η κάρτα σας Smart<br>Card εξακολουθεί να είναι έγκυρη και ενημερωμένη. |
|                                                                                                    | Όταν επιλέγετε έναν αριθμό<br>καναλιού, η ένδειξη<br>πληροφοριών εμφανίζει το<br>μήνυμα "CHANNEL NOT<br>FOUND" | Μπορεί να έχετε επιλέξει ένα κανάλι που δεν αναμεταδίδει<br>συνεχώς. Όταν δεν αναμεταδίδεται κάποιο πρόγραμμα, η ένδειξη<br>πληροφοριών θα εμφανίζει το μήνυμα "CHANNEL NOT FOUND".                                                                                                    |
|                                                                                                    | Θέλετε να χρησιμοποιήσετε το<br>DTV ως πηγή σε μία<br>Αναπαραγωγή με<br>Χρονοδιακόπτη                          | Ακολουθήστε τη διαδικασία που περιγράφεται στον Οδηγό για<br>την τηλεόρασή σας. Επιλέξτε DTV ή DTV-RADIO ως πηγή για<br>την Αναπαραγωγή με Χρονοδιακόπτη.                                                                                                    |
|                                                                                                    | Ξεχάσατε τον κωδικό σας για<br>τη λειτουργία γονικού<br>ελέγχου                                                | Ανακαλέστε το μενού SETUP του DVB <i>&gt; ACCESS CONTROL</i> και<br>πληκτρολογήστε '9999' τρεις φορές (για περισσότερες<br>πληροφορίες, <u>δείτε τη σελίδα 16</u> ).                                                                                                    |
|                                                                                                    | Θέλετε να περιορίσετε την<br>πρόσβαση σε ορισμένα<br>κανάλια, (ACCESS CONTROL)                                 | Ανακαλέστε το μενού SETUP του DVB <i>&gt; ACCESS CONTROL</i> .<br>Ρυθμίστε τον κωδικό πρόσβασης. Στις λίστες καναλιών,<br>επιλέγετε τα κανάλια που πρέπει να 'κλειδωθούν' (για<br>περισσότερες πληροφορίες, <u>δείτε τη σελίδα 16</u> ).                                                                                                    |
|                                                                                                    | Δεν υπάρχει σήμα, η εικόνα δεν<br>είναι καλή ή λείπουν αρκετά<br>κανάλια                                       | Ελέγξτε την ισχύ και την ποιότητα του σήματος στο μενού<br>SETUP του DVB > SIGNAL INFORMATION. Εάν η ισχύς και η<br>ποιότητα δεν είναι καλές, δηλαδή το Bit Error Rate είναι<br>μικρότερο από E-6, ελέγξτε την εγκατάστασή σας ή<br>επικοινωνήστε με τον τεχνικό εγκατάστασης.                                                                                                    |

| Εάν                                                                                                    | Τότε                                                                                                    |
|----------------------------------------------------------------------------------------------------|----------------------------------------------------------------------------------------------------|
| Κανάλια με το πρόθεμα SID και<br>έναν αριθμό εμφανίζονται στη<br>λίστα καναλιών σας                          | Εάν εκτελέσατε χειροκίνητη αναζήτηση, μπορεί να βρήκατε<br>"κρυμμένα" κανάλια. Αυτά τα κανάλια αναγνωρίζονται από τον<br>αριθμό Service ID στη λίστα καναλιών (SID XX). Τα κανάλια<br>χρησιμοποιούνται από ορισμένους παροχείς προγράμματος<br>για την μετάδοση, για παράδειγμα, ενός αγώνα ποδοσφαίρου<br>σε διαφορετικά κανάλια, το καθένα με τη δική του γωνία κάμερας.<br>Τα κανάλια αναμεταδίδουν τα ίδια προγράμματα ταυτόχρονα.                                         |
| Δεν υπάρχει εικόνα όταν<br>ενεργοποιείτε το DTV ή το<br>σύστημα μοιάζει να έχει<br>'κλειδώσει' σε ένα κανάλι | Θέστε την τηλεόρασή σας σε αναμονή και περιμένετε μέχρι η<br>ένδειξη αναμονής να γίνει κόκκινη. Μετά, ενεργοποιήστε ξανά<br>την τηλεόραση. Εάν το πρόβλημα επιμένει, αποσυνδέστε το<br>σύστημά σας από το ρεύμα και ελέγξτε τις συνδέσεις. Μετά,<br>ξανασυνδέστε το σύστημα στο ρεύμα. Εάν το πρόβλημα δεν<br>λυθεί με αυτόν τον τρόπο, επικοινωνήστε με το κατάστημα της<br>Bang & Olufsen.                                                                                   |
| Δεν υπάρχει ήχος ενώ<br>παρακολουθείτε ένα<br>πρόγραμμα                                                      | Εάν η μονάδα έχει ρυθμιστεί για αυτόματη λήψη πολυκάναλου<br>ήχου και το πρόγραμμα αναμεταδίδεται χωρίς πολυκάναλο<br>ήχο, δεν θα ακούγεται ήχος από τα ηχεία.<br>Ανακαλέστε το μενού SETUP του DVB > <i>OPTIONS</i> ><br><i>MULTICHANNEL AUDIO</i> . Αλλάξτε τη ρύθμιση από 'AUTOMATIC'<br>σε 'MANUAL'. Εξακολουθείτε να έχετε τη δυνατότητα να<br>αλλάξετε σε πολυκάναλο ήχο όταν παρακολουθείτε ένα<br>πρόγραμμα που αναμεταδίδεται με πολυκάναλο ήχο.                      |
| Στη λίστα Ομάδων<br>εμφανίζονται ομάδες που δεν<br>έχετε δημιουργήσει                                        | Ορισμένοι παροχείς προγράμματος αποστέλλουν 'λίστες<br>παροχέα προγράμματος' οι οποίες εμφανίζονται στη Μονάδα<br>DVB ως ομάδες. Εάν δεν θέλετε να χρησιμοποιήσετε αυτές τις<br>ομάδες, μπορείτε να τις "κρύψετε" μέσω των μενού EDIT<br>GROUPS. Πιέστε <b>Groups</b> για <i>CHANNEL GROUPS/STATION</i><br><i>GROUPS &gt; hide</i> . (Beo4: Ανακαλέστε την επισκόπηση μενού και<br>επιλέξτε <b>1</b> ). (Για περισσότερες πληροφορίες,<br><u>δείτε τις σελίδες 7 και 13</u> ). |
| Όλα τα κανάλια σας έχουν<br>εξαφανιστεί                                                                      | Προσπαθήστε να εγκαταστήσετε ξανά το κανάλι σας.<br><u>Ανατρέξτε στις σελίδες 11–14</u> . Όλες οι ρυθμίσεις που<br>πραγματοποιήσατε για τις λίστες CHANNEL και STATION LISTS<br>και για τις ομάδες GROUPS θα διαγραφούν.                                                                                                    |
| Όταν επιλέγετε ένα λογότυπο<br>καναλιού στο Beo5,<br>εμφανίζεται λάθος κανάλι                                | Το Beo5 που διαθέτετε μπορεί να μην έχει διαμορφωθεί βάσει<br>μία λίστας αγαπημένων και ο παροχέας του προγράμματος<br>έχει μετακινήσει το κανάλι σε διαφορετικό αριθμό καναλιού.<br>Για να ρυθμίσετε το Beo5 να αποστέλλει τον σωστό αριθμό<br>καναλιού, όταν πιέζετε ένα λογότυπο, δείτε τον οδηγό που<br>συνοδεύει το Beo5 ή επικοινωνήστε με το κατάστημα πώλησης.                                                                                                    |

## λωσσάρι

| Όρος                                                                                                    | Επεξήγηση                                                                                                    |  |
|----------------------------------------------------------------------------------------------------|----------------------------------------------------------------------------------------------------|--|
| DVB – Digital Video<br>Broadcasting                                                                                   | Πρότυπο αναμετάδοσης για ψηφιακό ραδιόφωνο και<br>τηλεόραση.                                                                                                    |  |
| DVB-C – Digital Video<br>Broadcasting- Cable                                                                          | Digital Vídeo Broadcasting (Ψηφιακή Μετάδοση): Μία ομάδα<br>ευρωπαϊκών προτύπων για τη μετάδοση και λήψη ψηφιακών<br>τηλεοπτικών σημάτων. Παρότι ευρωπαϊκά, πολλές χώρες στον                                                                                                    |  |
| DVB-S – Digital Video<br>Broadcasting- Satellite<br>DVB-T – Digital Video<br>Broadcasting- Terrestrial                | κόσμο έχουν υιοθετήσει αυτά τα πρότυπα. Υπάρχουν πολλά<br>επιμέρους πρότυπα που υπάγονται στην οικογένεια DVB, που<br>περιλαμβάνουν προδιαγραφές για δορυφορική (DVB-S),<br>καλωδιακή (DVB-C) και επίγεια (DVB-T) μετάδοση και λήψη.                                                                                                    |  |
| HDCP – High-bandwidth<br>Digital Content Protection<br>(Υψηλής Ευρυζωνικότητας<br>Προστασία Ψηφιακού<br>Περιεχομένου) | Η προστασία HDCP κωδικοποιεί το σήμα μιας πηγής για την<br>προστασία του περιεχομένου έναντι αντιγραφής.<br>Ενεργοποιήστε το HDCP για να ενεργοποιήσετε την γρήγορη<br>αλλαγή καναλιών. Ο παροχέας του προγράμματος καθορίζει<br>εάν ένα πρόγραμμα είναι κωδικοποιημένο. Εάν θέλετε να<br>συνδέσετε έναν βιντεοπροβολέα, βεβαιωθείτε ότι υποστηρίζει<br>περιεχόμενο κωδικοποιημένο με HDCP. |  |
| LNB (Low Noise Block down-<br>Converter)                                                                              | Μετατρέπει μπλοκ μικροκυματικής συχνότητας στη ζώνη<br>ενδιάμεσης συχνότητας που καλύπτεται από τον δέκτη.                                                                                                    |  |
| NET SEARCH                                                                                                    | Η επιλογή NET SEARCH χρησιμοποιείται για να καθορίσετε εάν<br>η αναζήτηση θα εκτελεστεί στις επιλεγμένες τιμές σε μία<br>συχνότητα ή σε όλες τις διαθέσιμες τιμές σε μια συχνότητα.                                                                                                    |  |
| NETWORK ID                                                                                                    | Η επιλογή NETWORK ID χρησιμοποιείται από τον παροχέα του<br>προγράμματος για την ομαδοποίηση των καναλιών σας.<br>Επικοινωνήστε με τον παροχέα του προγράμματος για<br>περισσότερες πληροφορίες.                                                                                                    |  |
| Γονικός έλεγχος                                                                                                    | Επιτρέπει στο χρήστη να ρυθμίσει έναν κωδικό για να ελέγχει<br>την πρόσβαση σε προγράμματα βάσει καναλιού, καταλληλότητας<br>ταινίας (σύμφωνα με το σύστημα καταλληλότητας των<br>κινηματογραφικών ταινιών) ή περιεχομένου.                                                                                                    |  |
| Διακόπτης DiSEqC                                                                                                    | Ο διακόπτης DiSEqC επιτρέπει στο χρήστη να επιλέξει ένα<br>σήμα LNB μεταξύ διαφορετικών LNB. Μπορείτε να ελέγχετε<br>μέχρι 16 LNB συνολικά.                                                                                                    |  |
| Εξουσιοδοτημένη Πρόσβαση<br>(CA)                                                                                      | Ένα σύστημα που περιορίζει την πρόσβαση σε μία<br>συγκεκριμένη υπηρεσία σε εξουσιοδοτημένους χρήστες μόνο<br>(π.χ. συνδρομητές σε συγκεκριμένο ψηφιακό μπουκέτο,<br>αγοραστές μεμονωμένων συμβάντων pay-per-view ), μέσω<br>κρυπτογράφησης και εξουσιοδοτημένης αποκωδικοποίησης.                                                                                                    |  |
| Θέμα                                                                                                    | Μπορείτε να δείτε το θέμα ενός προγράμματος στις<br>εκτεταμένες πληροφορίες προγράμματος, εάν διατίθενται από<br>τον παροχέα του προγράμματος.                                                                                                    |  |
| Κάρτα Smart Card                                                                                                    | Μία αφαιρούμενη πλαστική κάρτα, στο μέγεθος μιας πιστωτικής,<br>που εκδίδεται από έναν παροχέα προγράμματος. Η κάρτα είναι<br>απαραίτητη για τη λήψη κωδικοποιημένων προγραμμάτων.                                                                                                    |  |

| Όρος Επεξήγηση                                                     |                                                                                                    |  |
|--------------------------------------------------------------------|----------------------------------------------------------------------------------------------------|--|
| Καταλληλότητα ταινιών                                              | Επιτρέπει στο χρήστη να ορίζει την καταλληλότητα για το<br>τηλεοπτικό πρόγραμμα. Αυτό σημαίνει ότι για την παρακολούθηση<br>προγραμμάτων που υπερβαίνουν την καταλληλότητα που<br>έχετε επιλέξει, απαιτείται η εισαγωγή του κωδικού πρόσβασης.<br>Μόνο εάν διατίθεται από τον παροχέα του προγράμματος. |  |
| Μονάδα Εξουσιοδοτημένης<br>Πρόσβασης (Μονάδα CA)                   | Μονάδα αποκρυπτογράφησης και αποκωδικοποίησης που<br>λειτουργεί ως συσκευή ανάγνωσης κάρτας για Smart Cards.                                                                                                    |  |
| Οδηγός Προγράμματος ή<br>Ηλεκτρονικός Οδηγός<br>Προγράμματος (EPG) | Αυτό το διαδραστικό χαρακτηριστικό επιτρέπει στο χρήστη<br>να αποκτήσει πρόσβαση και να μετακινηθεί μέσα σε πλήρεις<br>λίστες προγράμματος που καλύπτουν τα τρέχοντα και τα<br>επόμενα προγράμματα στην οθόνη της τηλεόρασης.                                                                           |  |
| Παροχέας προγράμματος                                              | Εταιρεία ή οργανισμός που παρέχει προγράμματα ήχου ή<br>εικόνας.                                                                                                    |  |
| Πολικότητα                                                         | Για την καλύτερη χρησιμοποίηση των διαθέσιμων ζωνών<br>συχνότητας, οι δορυφόροι μεταδίδουν συνεχόμενα<br>προγράμματα με αντίθετη πολικότητα (οριζόντια και κάθετη).<br>Η λήψη τόσο της οριζόντιας όσο και της κάθετης πολικότητας<br>καλύπτεται από το universal LNB.                                   |  |
| Συχνότητα                                                          | Μία φυσική ποσότητα που υποδεικνύει τον αριθμό των<br>κύκλων ανά δευτερόλεπτο και μετράται σε Hertz (Hz).                                                                                                    |  |
| Ταχύτητα συμβόλων                                                  | Η ταχύτητα στην οποία ο πομπός αποστέλλει πληροφορίες.<br>Η ταχύτητα συμβόλων καθορίζει πόσα σύμβολα ανά<br>δευτερόλεπτο μεταφέρονται μέσω του καναλιού.                                                                                                    |  |